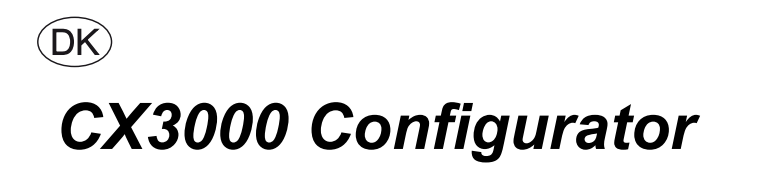

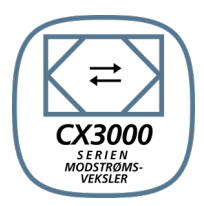

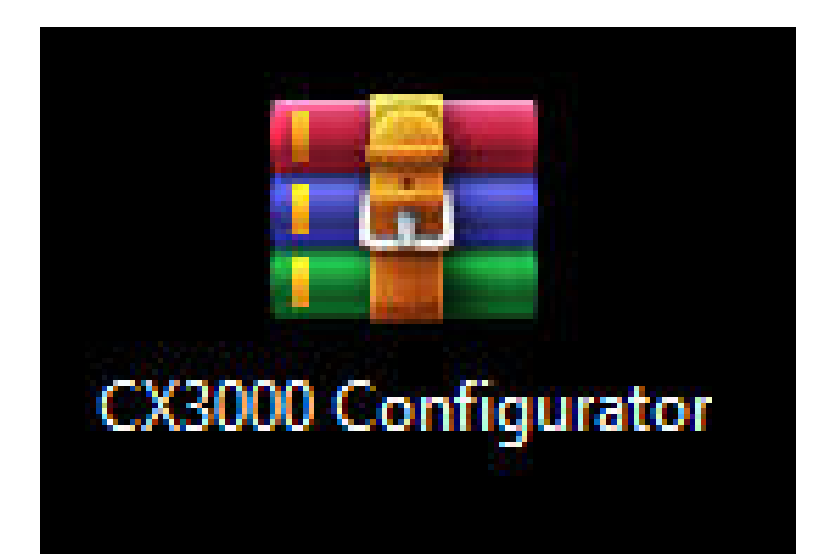

**Original instructions** 

**EXHAUSTO A/S** Odensevej 76 DK-5550 Langeskov Tel. +45 65 66 12 34 Fax +45 65 66 11 10 exhausto@exhausto.dk www.exhausto.dk

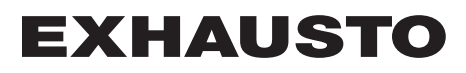

| Ů                 |                            |     |
|-------------------|----------------------------|-----|
| 1. Program inform | ation                      |     |
| -                 | 1.1. Beskrivelse           | 3   |
|                   | 1.2. Tilslutning af EXcon  | . 4 |
|                   | 1.3. Quickguide            | . 5 |
|                   |                            |     |
| 2. Funktioner     | 2.1. Funktionsbeskrivelser | 8   |

0

## *C***1.** Program information

#### 1.1 Beskrivelse

CX3000 Configurator er et program til nemt at indstille og konfigurere et CX3000 aggregat med indbygget EXcon Master. Ved nogle enkelte valg, kan man hurtigt finde det korrekte tilbehør og automatisk konfigurere CX3000 efter dette.

#### Installation af CX3000 Configurator

Download CX3000 Configurator programmet fra EXHAUSTO's hjemmeside.

Programmet kan findes under : https://www.exhausto.dk/produkter/Ceiling-counterflow/CX3000

eller

under download sektionen for dokumenter: https://www.exhausto.dk/service/download også under CX3000.

Programmet downloades som en ZIP-fil:

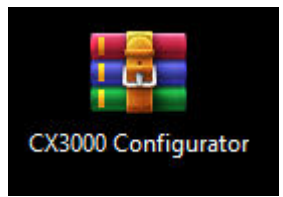

Programmet skal *ikke* installeres, da det er eksekverbart, dvs. det kan åbnes direkte uden installation.

Det betyder også, at man kan åbne programmet direkte fra ZIP-filen ved at dobbelt-klikke på .exe filen:

| Name                                               | Size      | Packed    | Туре              | Modified         | CRC32    |
|----------------------------------------------------|-----------|-----------|-------------------|------------------|----------|
|                                                    |           |           | Filmappe          |                  |          |
| app.publish                                        |           |           | Filmappe          |                  |          |
| CX3000 Configurator.application                    | 1.943     | 727       | Application Manif | 16-02-2023 09:16 | 10038373 |
| CX3000 Configurator.exe                            | 1.652.224 | 1.173.131 | Program           | 16-02-2023 09:16 | 54AD747E |
| <ul> <li>CX3000 Configurator.exe.config</li> </ul> | 189       | 139       | Configuration Sou | 22-01-2023 12:58 | 63E8D557 |
| CX3000 Configurator.exe.manifest                   | 5.142     | 1.693     | MANIFEST-fil      | 16-02-2023 09:16 | 5101D5D3 |
| CX3000 Configurator.pdb                            | 87.552    | 20.033    | Program Debug D   | 16-02-2023 09:16 | 61623579 |

eller

vælge at udpakke ZIP-filen til en bestemt lokation på PC'en og herefter åbne programmet, ved at dobbelt-klikke på .exe filen:

| Navn                             | Ændringsdato     | Туре              | Størrelse |
|----------------------------------|------------------|-------------------|-----------|
| app.publish                      | 16-02-2023 09:16 | Filmappe          |           |
| CX3000 Configurator              | 16-02-2023 09:16 | Application Manif | 2 KB      |
| CX3000 Configurator              | 16-02-2023 09:16 | Program           | 1.614 KB  |
| CX3000 Configurator.exe          | 22-01-2023 12:58 | Configuration Sou | 1 KB      |
| CX3000 Configurator.exe.manifest | 16-02-2023 09:16 | MANIFEST-fil      | 6 KB      |
| CX3000 Configurator.pdb          | 16-02-2023 09:16 | Program Debug D   | 86 KB     |

## **1.2 Tilslutning af EXcon**

Forbind EXcon Master til PC via et RJ45 ethernet kabel som vist.

Kontroller og evt. indstil IP-adresse i EXcon Master via HMI, så den er i samme range som den på PC.

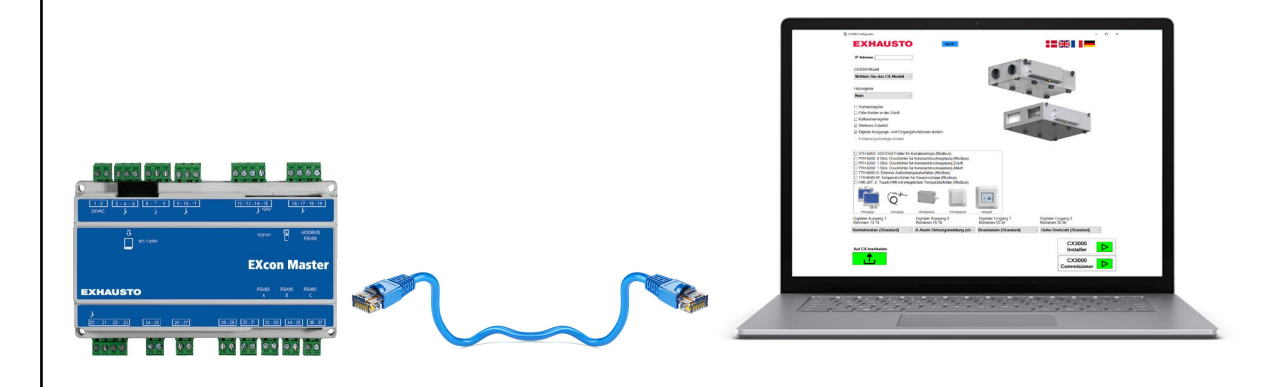

#### 1.3 Quickguide

#### Trin 1-10

 Indtast den korrekte IP-adresse for det CX3000 aggregat som er forbundet. IP-adressen kan findes i HMI:

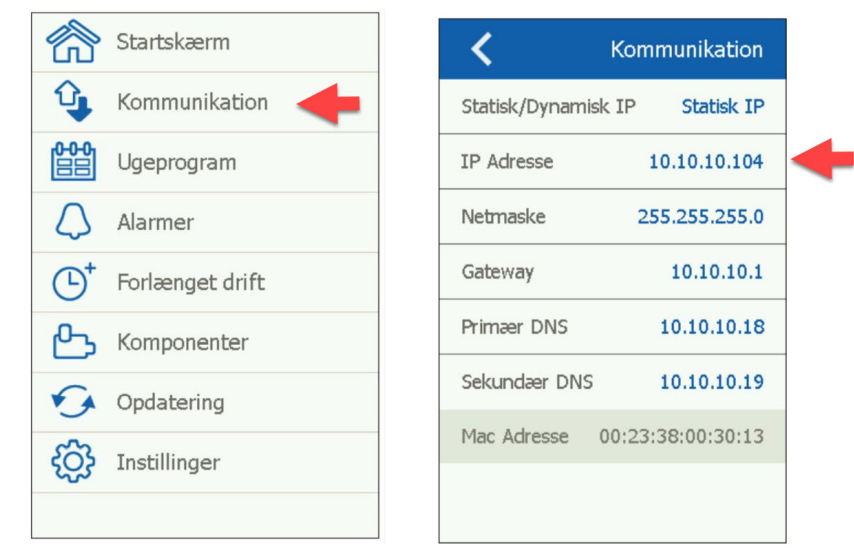

Husk at PC skal være indstillet til samme IP-område som CX3000, eller IP-adressen for CX3000 skal ændres,så den er i samme område som den tilsluttede PC.

2. Kontroller at der er forbindelse til IP-adressen ved at trykke på PING knappen:

| IP adresse | 192.168.1.1 | PING |
|------------|-------------|------|
|            |             |      |

3. Vælg den model størrelse CX3000, som der skal konfigureres:

| CX3000 model  |   |
|---------------|---|
| CX3040        | ~ |
| Vælg CX model |   |
| CX3010        |   |
| CX3020        |   |
| CX3030        |   |
| CX3040        |   |
| CX3050        |   |
| CX3060        |   |

• Undtagelse: Hvis det er model CX3030 - CX3060 vælges hvilken ventilator-type der er monteret, komposit eller metal:

#### Hjul type

Komposit

Vigtigt: Ventilatort-type er landekonfigureret. For DK og DE kan der kun vælges komposit.

4. Hvis der er monteret en varmeflade på aggregatet, vælges korrekte flade type:

#### Varmeflade

| Elektrisk varmeflade | ~ |
|----------------------|---|
| Ingen                |   |
| Vandvarmeflade       |   |
| Elektrisk varmeflade |   |
| Kombiflade           |   |

• Undtagelse: Hvis det er model CX3030 – CX3060 og der vælges Elektrisk varmeflade, findes der 2 størrelser at vælge imellem. Vælg den korrekte størrelse på listen:

kW størrelse

| Lille 5,5 kW | < |
|--------------|---|
| Lille 5,5 kW | - |
| Stor 11,0 kW |   |

5. Marker i boksen, hvis der er monteret elektrisk forvarmeflade:

#### Elektrisk forvarmeflade

6. Marker i boksen, hvis der er monteret en filterboks på tilluftssiden:

Filter boks på tilluften

7. Marker i boksen, hvis der er monteret en vandkøleflade:

#### ✓ Vandkøleflade

OBS! Ikke muligt, hvis der er valgt Kombiflade under Varmeflade.

8. Hvis man har ekstra tilbehør, som der skal konfigureres, som tryktransmitter, CO2 sensor (modbus) eller andet, marker da i boksen ud for Ekstra udstyr:

#### Ekstra udstyr

• Kassen med muligheder for ekstra udstyr, bliver nu vist. Marker i boksen ud for det tilbehør, som man ønsker at konfigurere.

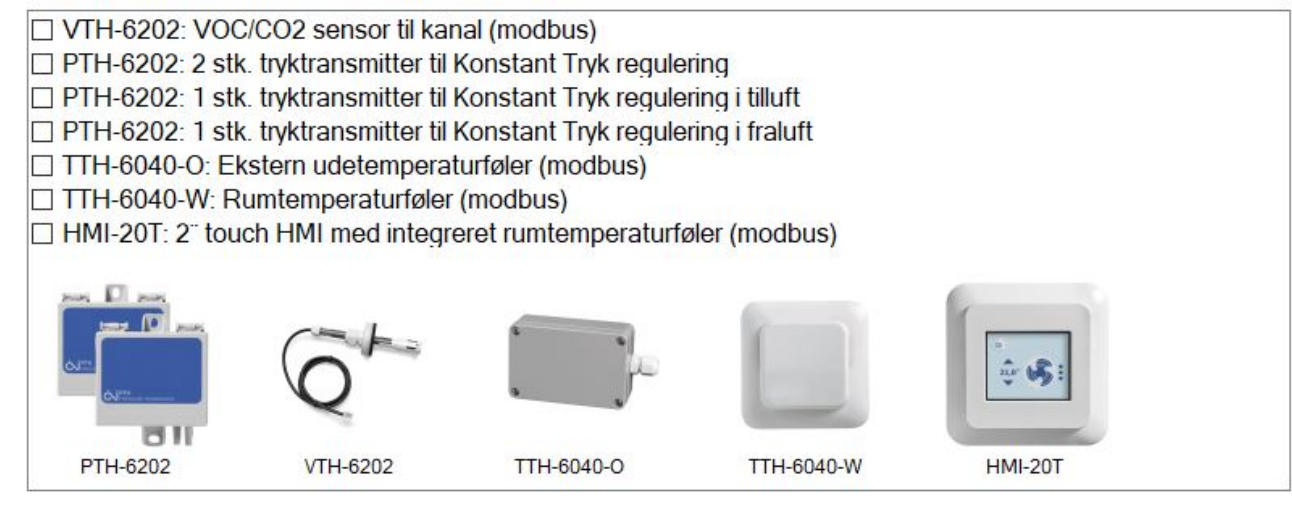

• OBS! Der kan kun vælges én form for Konstant Tryk regulering & der kan kun vælges enten TTH-6040-W ELLER HMI-20T.

## EXHAUSTO

9. CX3000 er konfigureret fra fabrik med nogle bestemte funktioner for digitale ud- og indgange. Det er dog muligt at ændre funktioner for disse, hvis andre signaler ønskes anvendt. Marker da i boksen ud for "Ændre digitale udgangs- og indgangsfunktioner:

Z Ændre digitale udgangs- og indgangsfunktioner

Kasserne til hhv. ind og udgange dukker nu op i højre side:

| Digital udgang 1, Klemmer 13-14  |   | Digital udgang 1, Klemmer 13-14          |  |
|----------------------------------|---|------------------------------------------|--|
| Driftssignal (default)           | ~ | Sommerdrift aktiv v                      |  |
| Digital udgang 2, Klemmer 15-16  |   | Driftssignal (default)<br>B-alarm udgang |  |
| A-alarm udgang (default)         | ~ | Alarm reset<br>Sommerdrift aktiv         |  |
| Digital indgang 1, Klemmer 33-34 |   | Sommernatskøling aktiveret               |  |
| Høj hastighed (default)          | ~ | Høj hastighed (default) ~                |  |
| Digital indgang 2, Klemmer 35-36 |   | Digital indgang 2, Klemmer 35-36         |  |
| Brandalarm (default) ~           |   | Brandalarm (default) ~                   |  |

• OBS! Der kan ikke vælges samme funktion for begge ind- eller udgange.

10. Når de forskellige valg er konfigureret, så kan man sende konfigurationen til CX3000 aggregatet, ved at trykke "Upload til CX":

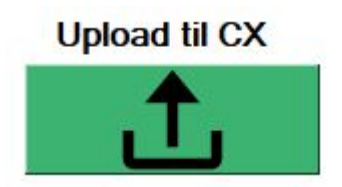

## **EXHAUSTO**

# 2. Funktioner

## 2.1 Funktionsbeskrivelser

| Funktion                                                                                              | Beskrivelse                                                                                                    |
|----------------------------------------------------------------------------------------------------|----------------------------------------------------------------------------------------------------|
| HJÆLP                                                                                                 | Åbner hjælpe-menuen                                                                                                    |
|                                                                                                    | Vælg det ønskede sprog til applikationen                                                                                                    |
| CX3000<br>Installer                                                                                   | Åbner programmet <b>CX3000 Installer</b> .<br>Her kan man justere og indregulere forskellige parametre for<br>CX3000 aggregatet ift. driften af aggregatet, samt udlæse de ak-<br>tuelle værdier.                                 |
| CX3000<br>Commisioner                                                                                 | Åbner programmet <b>CX3000 Commisioner</b> .<br>Her kan man idriftsætte CX3000 og få udlæst aktuelle værdier til<br>en rapport, som derefter kan printes og underskrives.                                                         |
| IP adresse 192.168.1.1 PING                                                                           | Her indtastes IP-adressen for det CX3000 aggregat og EXcon<br>Master, som skal konfigureres.<br>For at være sikker på, at det er den korrekte IP-adresse, kan man<br>med fordel hurtigt teste IP-adressen ved at trykke på PING.  |
| IP-connection OK ×<br>Der er forbindelse til IP-adressen.<br>EXcon MAC-address: 0.23.38.0.81.90<br>OK | Er der forbindelse til IP-adressen og det er en EXcon Master som<br>er tilsluttet, så vises kassen <b>IP-connection OK</b> , hvor man også<br>kan aflæse MAC-adressen på den EXcon Master, som der er for-<br>bindelse til.       |
| Not connected to EXcon X Forbundet til IP-adresse, men ikke en EXcon Master OK                        | Er der forbindelse til IP-adressen, MEN ikke til en EXcon Master,<br>så vises kassen <b>Not connected to EXcon.</b><br>Det betyder at man får svar fra IP-adressen, men det er ikke en<br>EXcon Master, som IP-adressen tilhører. |

| unktion                                                                                                    | Beskrivelse                                                                                                    |
|----------------------------------------------------------------------------------------------------|----------------------------------------------------------------------------------------------------|
| No IP-connection X<br>Kontroller IP-adresse og at IP-adresse<br>på PC er i samme range.<br>IP-adresser på PC:<br>PC: DKLAPC578<br>IP1: 172.26.160.1<br>IP2: 10.69.252.67<br>IP3: 192.168.1.10<br>OK | Er der ingen forbindelse til IP-adressen, så vises kassen <b>NO IP-</b><br><b>connection</b> .<br>Her bliver man nødt til at kontrollere, om IP-adressen er korrekt<br>og/eller at IP-adressen på PC er i samme range som EXcon Ma-<br>ster.<br>Hvis IP-adresse for EXcon Master og PC ikke er i samme range,<br>vil disse ikke kunne kommunikere indbyrdes.<br>Aktuelle IP-adresser fundet på PC'ens netværkskort vises.<br>Indstil evt. IP-adressen i EXcon til samme range. |
| Upload til CX                                                                                                    | Når man trykker på Upload til CX, så sendes den indstillede kor figuration automatisk til EXcon Master.         CX3000 Configurator starter med at slette alle data i EXcon Master og derefter installere den nye konfiguration.         Man kan derfor sagtens ændre konfigurationen og uploade en ny konfiguration, hvis man har lavet en forkert indstilling eller valg.                                                                                                    |
| SUCCESS! ×                                                                                                    | Når den nye konfiguration er uploadet korrekt og accepteret af<br>EXcon Master, så vises kassen <b>SUCCESS!</b> , hvor man også kan<br>aflæse den aktuelle software version i EXcon Masteren.                                                                                                    |
| CX3010 is configured correct!<br>EXcon Master SW version: 6.72                                                                                                    | Hvis man har undladt at teste IP-adressen vha. PING funktionen<br>og man forsøger at uploade konfiguration til enten en ukendt IP-<br>adresse eller en IP-adresse, som ikke tilhører en EXcon Master,<br>så vil man få vist de samme fejlmeddelelser, som beskrevet<br>ovenfor.                                                                                                    |
| ОК                                                                                                    | Har man flere CX3000 aggregater af samme model eller samme<br>tilbehør, kan man med fordel indtaste IP-adressen for det andet<br>CX3000 aggregat og uploade samme konfiguration.<br>Hvis man lukker CX3000 Configurator programmet, vil man skull<br>indtaste alle oplysninger igen.                                                                                                    |
| Andre afisningsstrategi                                                                                                    | Ved CX3030 til CX3060 foregår frostbeskyttelse af modstrømvel<br>sler som standard via en tryktabsmåling over veksleren.<br>Hvis tryktabet overskrider grænseværdi, åbnes bypass-spjældet<br><i>x</i> antal sek.                                                                                                    |
| ) Efter afkasttemperatur<br>) Efter tryktab over modstrømsveksler                                                                                                    | Man har også muligheden for at ændre frostbeskyttelse af mod-<br>strømsveksler, så det er ift. afkasttemperatur.<br>Hvis afkasttemperatur falder under grænseværdi, så åbnes by-<br>pass-spjældet modulerende ift. et indstillet temperatur P-bånd.                                                                                                    |